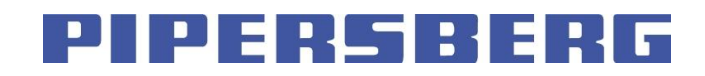

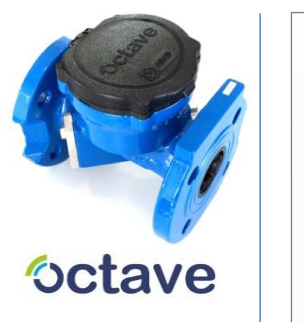

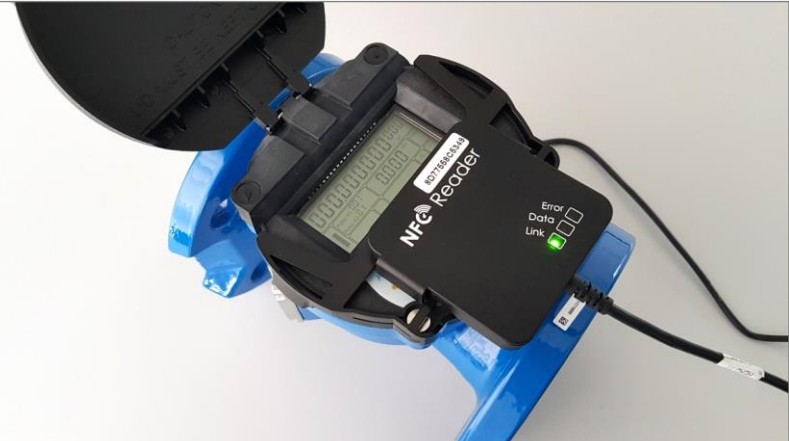

# Handbuch 2021 OCTAVE NFC Software V4.0003b57

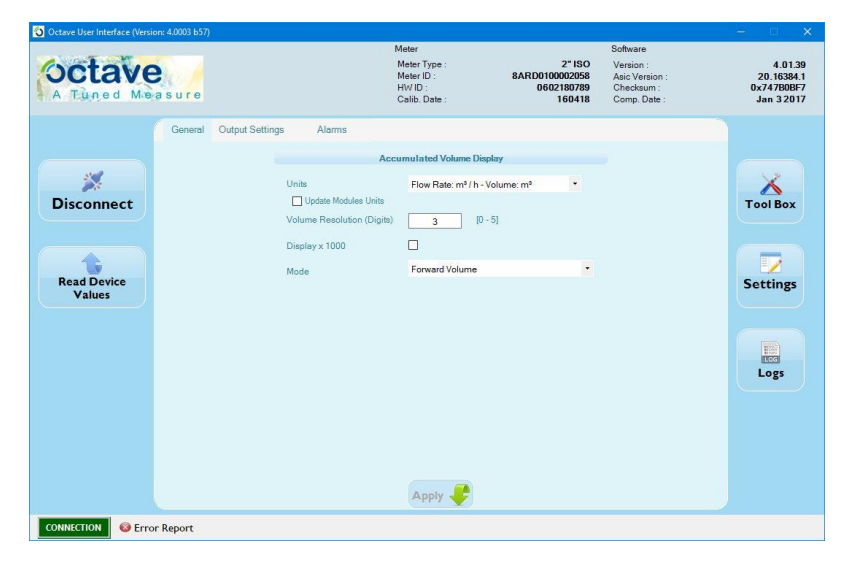

Für OCTAVE Meter Software-Version V4.01.39 und V4.02.09

### Schritt 1: Befestigen Sie per "Klick" den NFC-Reader auf dem Zählwerk des OCTAVE

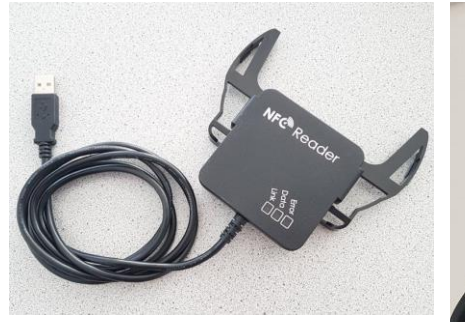

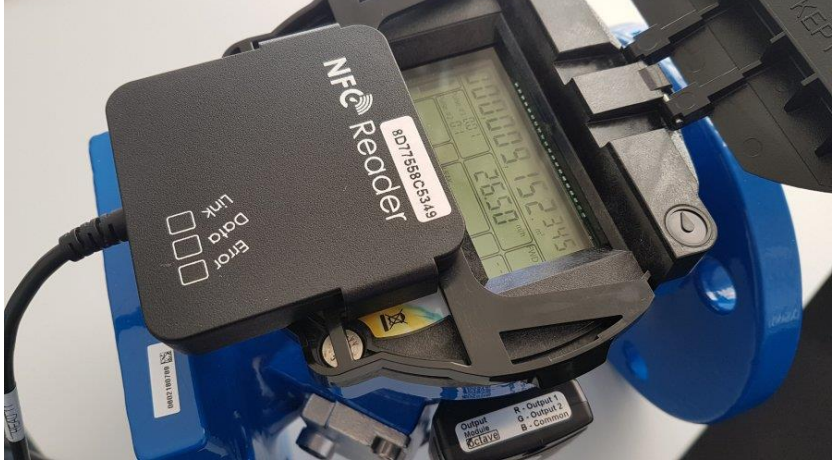

PIPERSBERG

Schritt 2: Verbinden Sie den USB-Stecker des NFC-Readers mit Ihrem PC

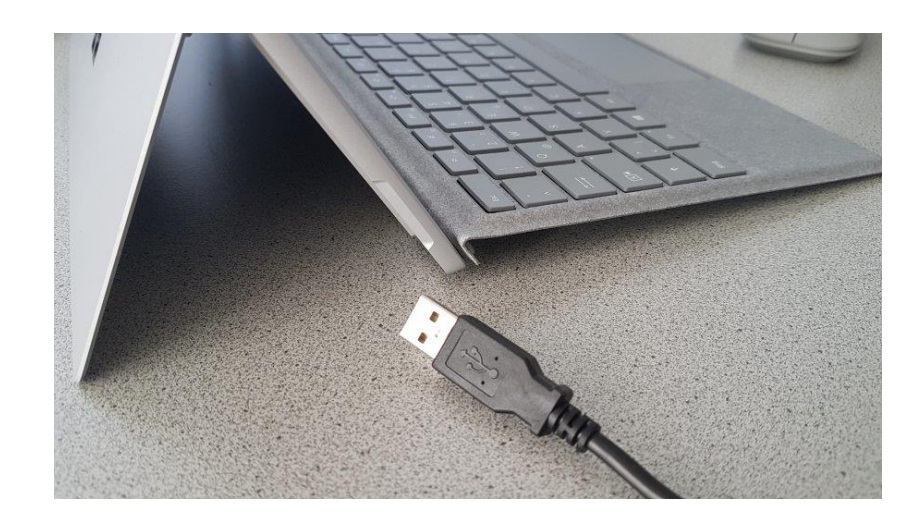

Schritt 3: Starten Sie danach die SOFTWARE auf Ihrem PC

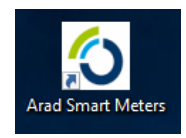

Hinweis: Ohne einen per NFC-Reader angeschlossenen OCTAVE startet die Software nicht.

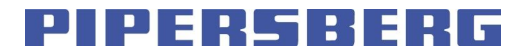

Nach dem Starten der Software erscheint dieses Fenster. Hinweis: Sollte das Fenster nicht korrekt angezeigt werden  $\rightarrow$ Anwendung schließen, Anzeigeeinstellungen Windows einrichten auf : Skalierung = 100% und Bildschirmauflösung = 1920 x 1080

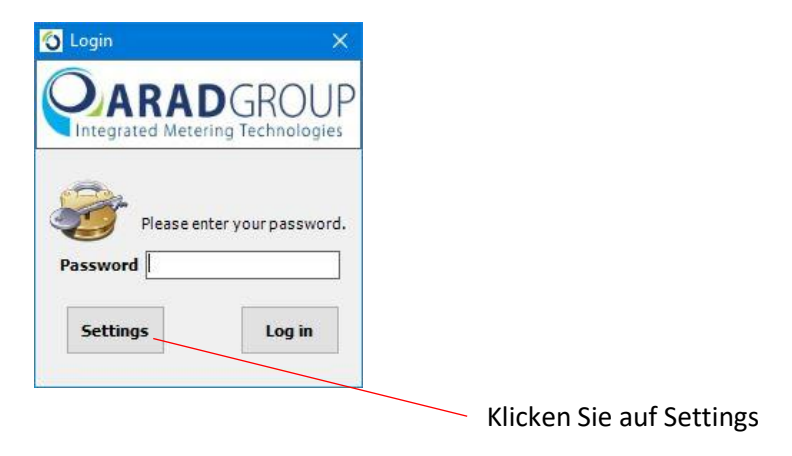

Schritt 4: Setzen Sie im Settings-Fenster diese 2 Haken (die Serien-Nr. des NFC-Readers / wird NICHT eingegeben )

| Connection |                                           |  |
|------------|-------------------------------------------|--|
|            | Changes are effective on next connection  |  |
|            | RS232 Connection                          |  |
|            | COM Port: 1 Select V Refresh              |  |
|            |                                           |  |
|            | Baud rate: 2400 V                         |  |
|            | New protocol                              |  |
|            | NFC Reader Serial Number:                 |  |
|            | NFC Parameters Backup NFC Debug Registers |  |
|            | Auto connect next time                    |  |
|            | Ok Cancel                                 |  |
|            |                                           |  |

Schritt 5: Klicken Sie auf OK und schließen das Settings-Fenster

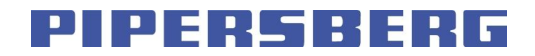

#### Schritt 6: Geben Sie das PASSWORT ein

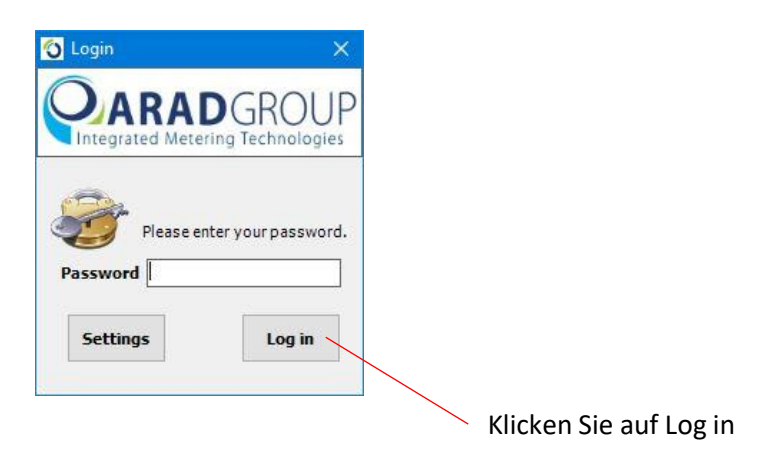

Schritt 7: Es erscheint der Hauptbildschirm

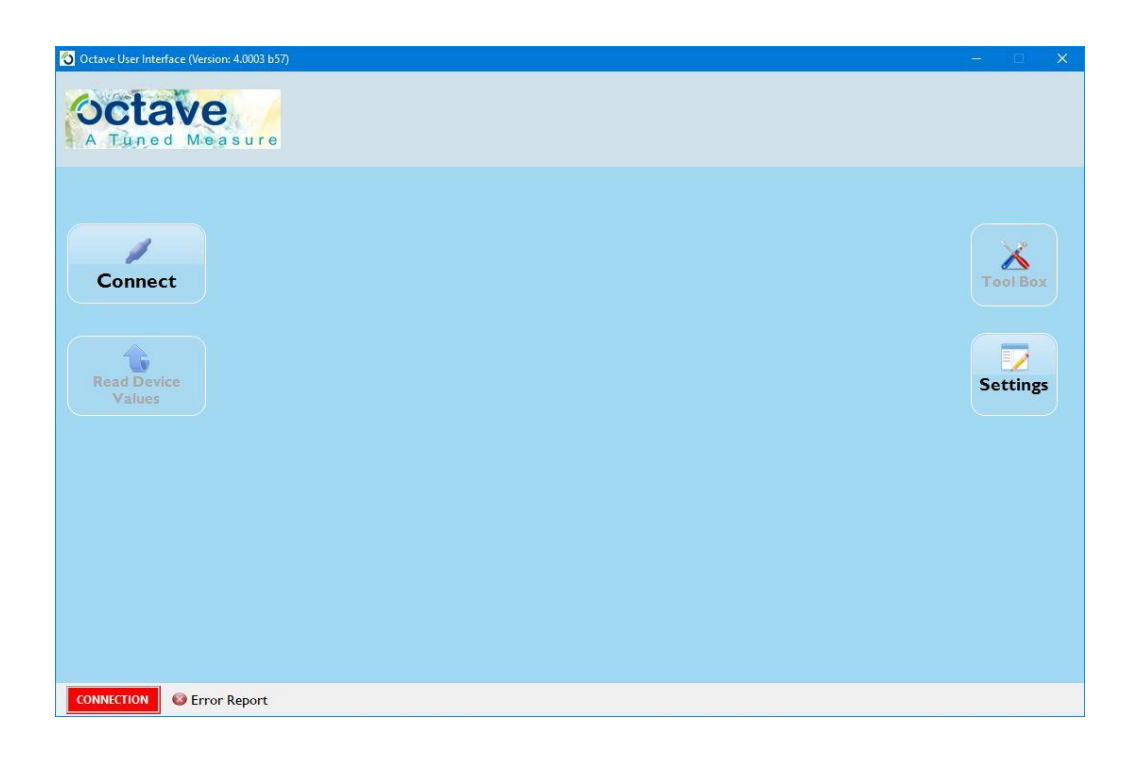

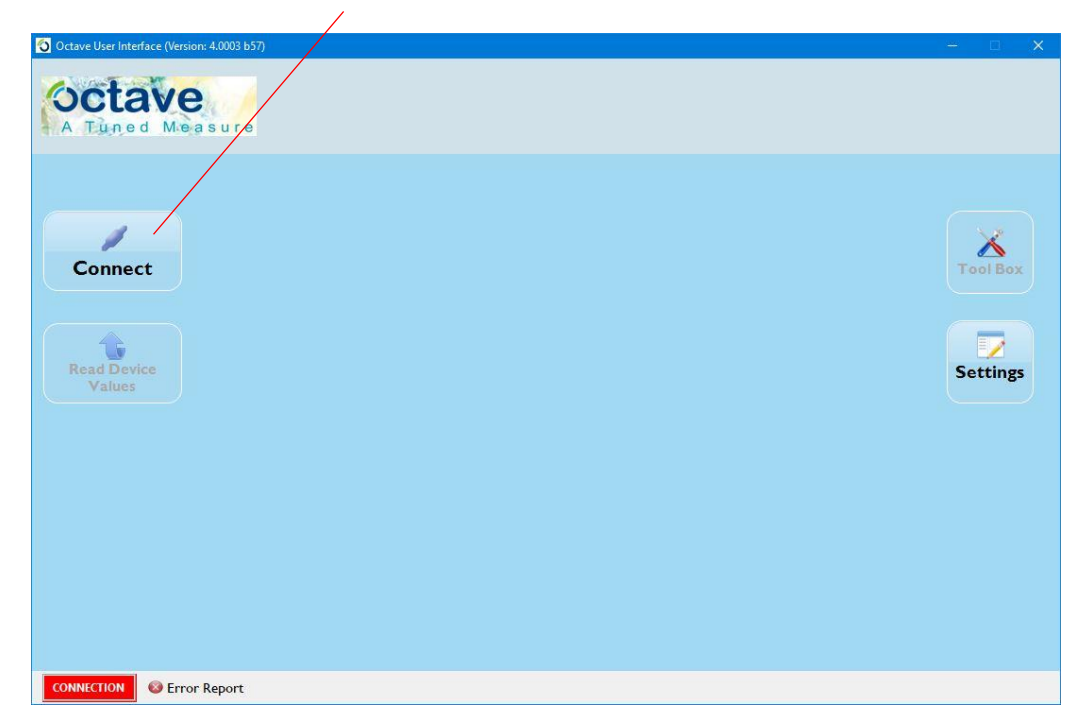

Schritt 8: Klicken Sie auf Connect ( die Octave-Zählerdaten werden nun geladen )

PIPERSBERG

Schritt 9: Nach dem Laden der OCTAVE-Parametrierungsdaten erscheint dieses Fenster

| Octave User Interface (Version: 4.0003 b57)    |                       |                                                                                                    |                                                |                                                                       | – 🗆 🗙                                             |
|------------------------------------------------|-----------------------|----------------------------------------------------------------------------------------------------|------------------------------------------------|-----------------------------------------------------------------------|---------------------------------------------------|
| A Tuned Measure                                |                       | Meter<br>Meter Type :<br>Meter ID : <b>8AF</b><br>HW ID :<br>Calib. Date :                                         | 2" ISO<br>RD0100002058<br>0602180789<br>160418 | Software<br>Version :<br>Asic Version :<br>Checksum :<br>Comp. Date : | 4.01.39<br>20.16384.1<br>0x747B0BF7<br>Jan 3 2017 |
| General<br>Disconnect<br>Read Device<br>Values | Output Settings Alams | Cumulated Volume Display Flow Rate: m <sup>9</sup> / h - Volume: m <sup>1</sup> 3 0 3 (0 - 5) Forward Volume Apply | p <sup>2</sup>                                 |                                                                       | Tool Box<br>Settings                              |
| CONNECTION 😵 Error Report                      |                       |                                                                                                    |                                                |                                                                       |                                                   |

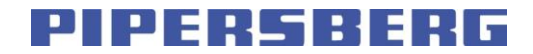

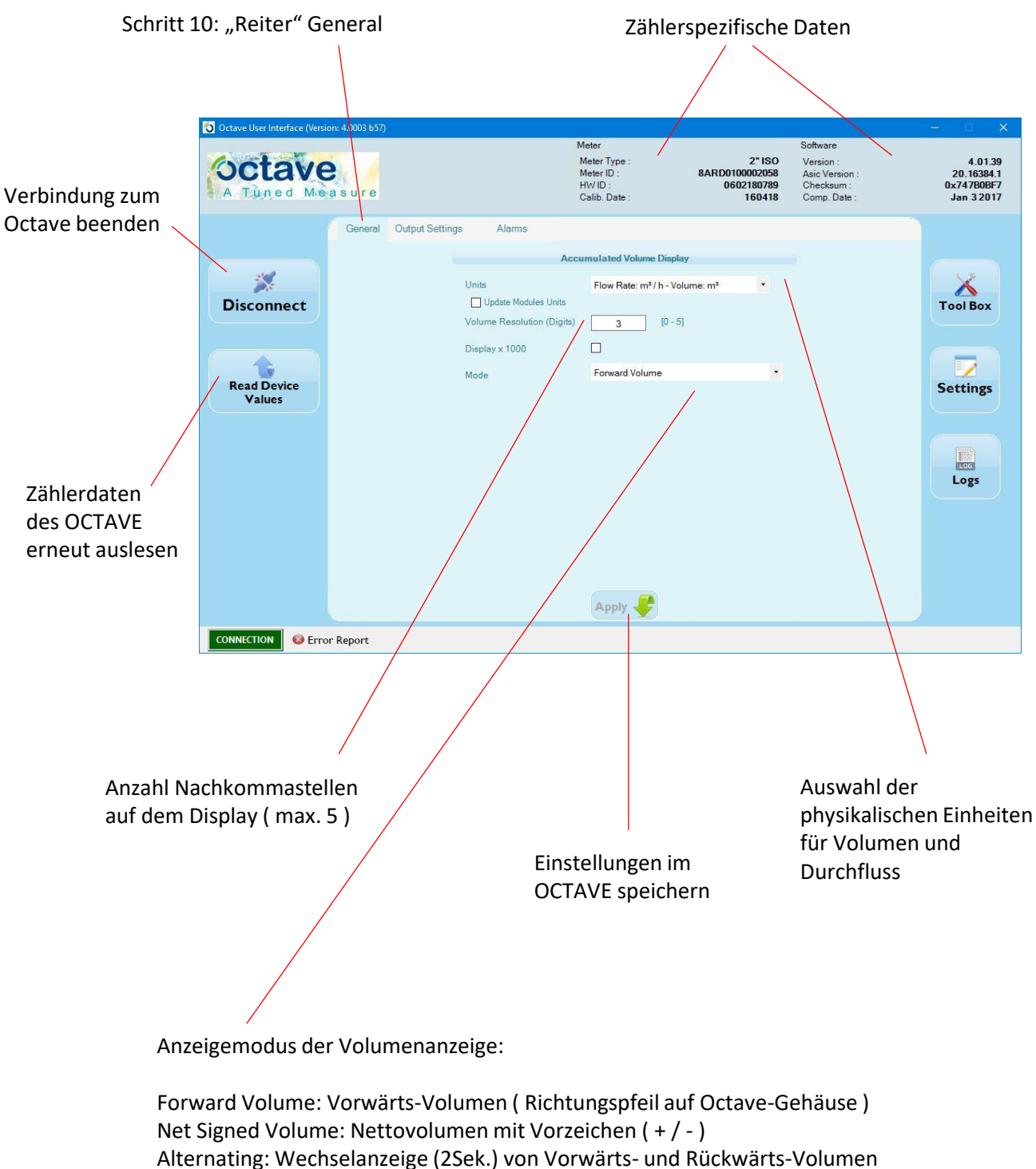

Alternating: Wechselanzeige (2Sek.) von Vorwarts- und Ruckwarts-Volumen Net unsigned Volume: Nettovolumen wie bei einem mechanischen Zählwerk ( Vorwärtsvolumen minus Rückwärtsvolumen )

PIPERSBERG

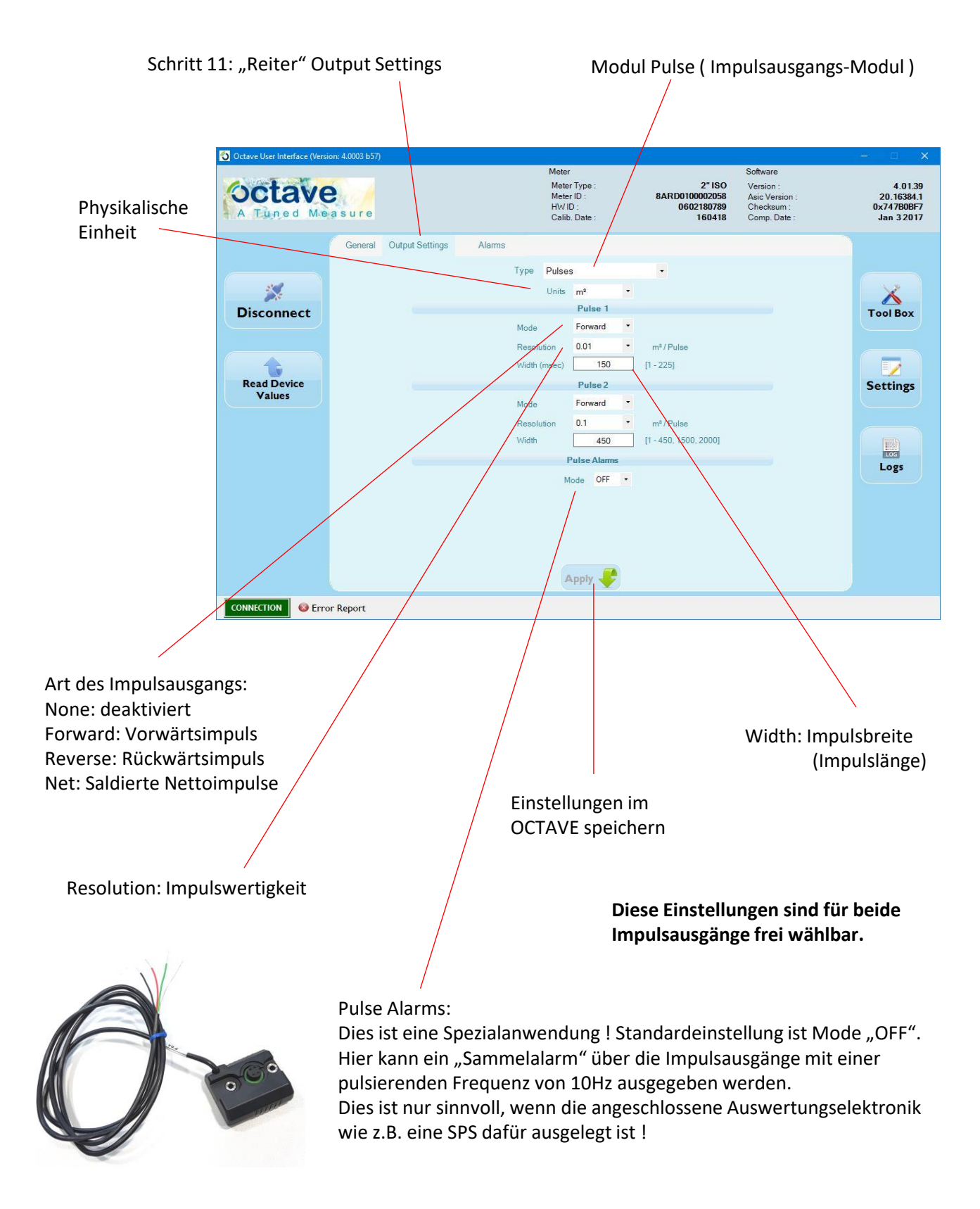

PIPERSBERG

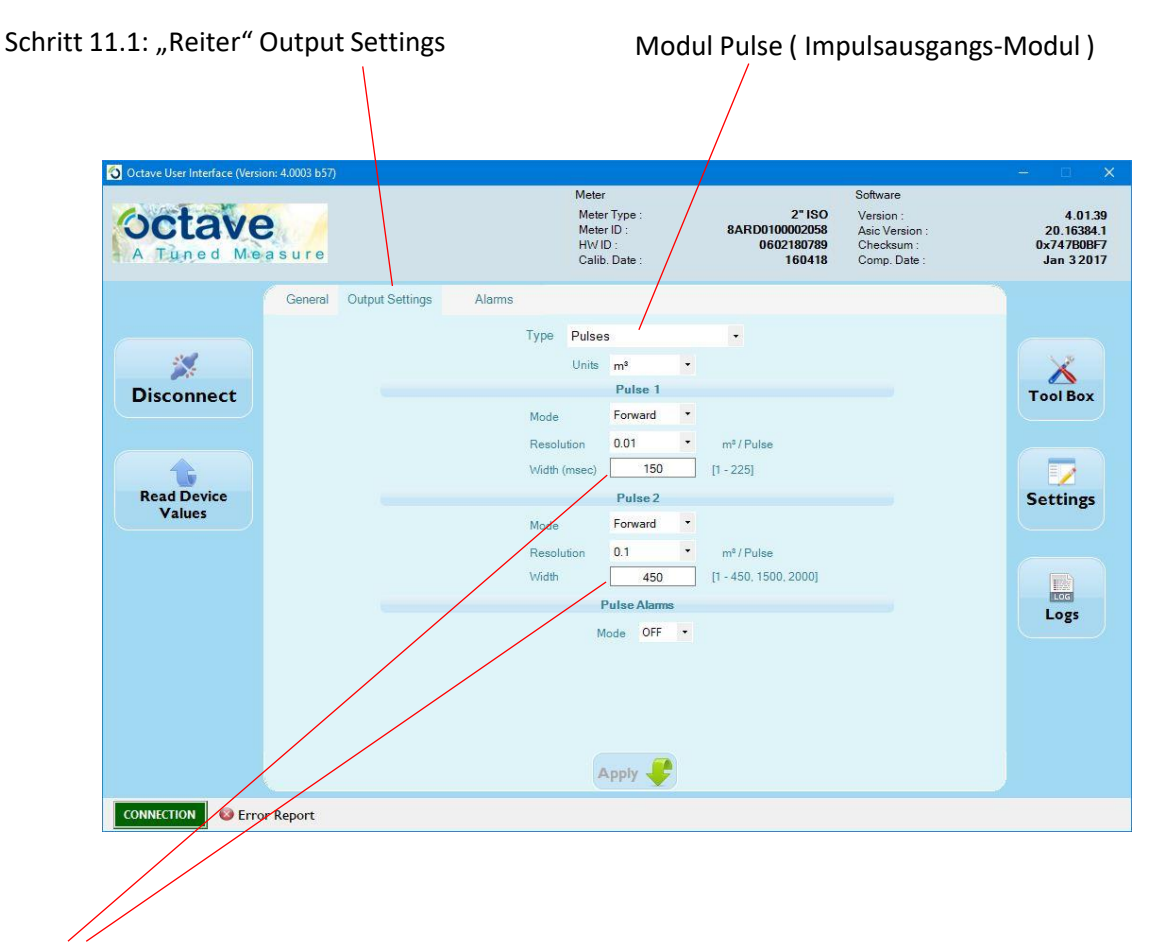

Tabelle 1: Mögliche Impulsbreiten (Impulslängen) bezogen auf die OCTAVE Nennweite

|       |                                                |                                                                                                    |                                                                                                    | <u>Z</u>                                                                                                    | ählergröße                                                                                                    | <u>en</u>                                                                                                    |                                                                                                    |                                                                                                    |                                                                                                    |
|-------|------------------------------------------------|----------------------------------------------------------------------------------------------------|----------------------------------------------------------------------------------------------------|----------------------------------------------------------------------------------------------------|----------------------------------------------------------------------------------------------------|----------------------------------------------------------------------------------------------------|----------------------------------------------------------------------------------------------------|----------------------------------------------------------------------------------------------------|----------------------------------------------------------------------------------------------------|
|       | DN40                                           | <b>DN50</b>                                                                                                    | DN65                                                                                                    | DN80                                                                                                    | DN100                                                                                                    | DN150                                                                                                    | DN200                                                                                                    | DN250                                                                                                    | DN300                                                                                                    |
| 0,001 | 10 - 23                                        | 10 - 23                                                                                                    | 10 - 22                                                                                                    | 10 - 16                                                                                                    | 10                                                                                                    | -                                                                                                    | -                                                                                                    | -                                                                                                    | -                                                                                                    |
| 0,01  | 10 - 225                                       | 10 - 225                                                                                                    | 10 - 225                                                                                                    | 10 - 150                                                                                                    | 10 - 90                                                                                                    | 10 - 45                                                                                                    | 10 - 28                                                                                                    | 10 - 12                                                                                                    | 10 - 12                                                                                                    |
| 0,1   | 10 - 450                                       | 10 - 450                                                                                                    | 10 - 450                                                                                                    | 10 - 450                                                                                                    | 10 - 450                                                                                                    | 10 - 450                                                                                                    | 10 - 225                                                                                                    | 10 - 112                                                                                                    | 10 - 112                                                                                                    |
| 1     | 10 - 450                                       | 10 - 450                                                                                                    | 10 - 450                                                                                                    | 10 - 450                                                                                                    | 10 - 450                                                                                                    | 10 - 450                                                                                                    | 10 - 450                                                                                                    | 10 - 450                                                                                                    | 10 - 450                                                                                                    |
| 10    | 10 - 450                                       | 10 - 450                                                                                                    | 10 - 450                                                                                                    | 10 - 450                                                                                                    | 10 - 450                                                                                                    | 10 - 450                                                                                                    | 10 - 450                                                                                                    | 10 - 450                                                                                                    | 10 - 450                                                                                                    |
| 100   | 10 - 450                                       | 10 - 450                                                                                                    | 10 - 450                                                                                                    | 10 - 450                                                                                                    | 10 - 450                                                                                                    | 10 - 450                                                                                                    | 10 - 450                                                                                                    | 10 - 450                                                                                                    | 10 - 450                                                                                                    |
| 1000  | 10 - 450                                       | 10 - 450                                                                                                    | 10 - 450                                                                                                    | 10 - 450                                                                                                    | 10 - 450                                                                                                    | 10 - 450                                                                                                    | 10 - 450                                                                                                    | 10 - 450                                                                                                    | 10 - 450                                                                                                    |
| 10000 | 10 - 450                                       | 10 - 450                                                                                                    | 10 - 450                                                                                                    | 10 - 450                                                                                                    | 10 - 450                                                                                                    | 10 - 450                                                                                                    | 10 - 450                                                                                                    | 10 - 450                                                                                                    | 10 - 450                                                                                                    |
|       | 0,001<br>0,01<br>0,1<br>1<br>10<br>100<br>1000 | DN40           0,001         10 - 23           0,01         10 - 225           0,1         10 - 450           1         10 - 450           10         10 - 450           100         10 - 450           100         10 - 450           100         10 - 450           100         10 - 450           1000         10 - 450 | DN40         DN50           0,001         10 - 23         10 - 23           0,01         10 - 225         10 - 255           0,01         10 - 450         10 - 450           0,1         10 - 450         10 - 450           10         10 - 450         10 - 450           10         10 - 450         10 - 450           100         10 - 450         10 - 450           100         10 - 450         10 - 450           1000         10 - 450         10 - 450 | DN40         DN50         DN65           0,001         10 - 23         10 - 23         10 - 23           0,01         10 - 25         10 - 25         10 - 25           0,01         10 - 450         10 - 450         10 - 450           0,1         10 - 450         10 - 450         10 - 450           10         10 - 450         10 - 450         10 - 450           10         10 - 450         10 - 450         10 - 450           100         10 - 450         10 - 450         10 - 450           1000         10 - 450         10 - 450         10 - 450 | DN40         DN50         DN65         DN80           0,001         10 - 23         10 - 23         10 - 23         10 - 23         10 - 23         10 - 23         10 - 23         10 - 23         10 - 23         10 - 23         10 - 23         10 - 23         10 - 23         10 - 23         10 - 23         10 - 23         10 - 23         10 - 23         10 - 23         10 - 23         10 - 23         10 - 23         10 - 23         10 - 23         10 - 23         10 - 23         10 - 23         10 - 23         10 - 23         10 - 23         10 - 23         10 - 23         10 - 23         10 - 23         10 - 23         10 - 23         10 - 23         10 - 23         10 - 23         10 - 23         10 - 23         10 - 23         10 - 23         10 - 23         10 - 23         10 - 23         10 - 23         10 - 23         10 - 23         10 - 23         10 - 23         10 - 23         10 - 23         10 - 23         10 - 23         10 - 23         10 - 23         10 - 23         10 - 23         10 - 23         10 - 23         10 - 23         10 - 23         10 - 23         10 - 23         10 - 23         10 - 23         10 - 23         10 - 23         10 - 23         10 - 23         10 - 23         10 - 23         10 - 23         10 - 23         10 - 23 | DN40         DN50         DN65         DN80         DN100           0,001         10 - 23         10 - 23         10 - 22         10 - 23         10 - 23         10 - 23         10 - 23         10 - 23         10 - 23         10 - 23         10 - 23         10 - 23         10 - 23         10 - 23         10 - 23         10 - 23         10 - 23         10 - 23         10 - 23         10 - 23         10 - 23         10 - 23         10 - 23         10 - 23         10 - 23         10 - 23         10 - 23         10 - 23         10 - 23         10 - 23         10 - 23         10 - 23         10 - 23         10 - 23         10 - 23         10 - 23         10 - 23         10 - 23         10 - 23         10 - 23         10 - 23         10 - 23         10 - 23         10 - 23         10 - 23         10 - 23         10 - 23         10 - 23         10 - 23         10 - 23         10 - 23         10 - 23         10 - 23         10 - 23         10 - 23         10 - 23         10 - 23         10 - 23         10 - 23         10 - 23         10 - 23         10 - 23         10 - 23         10 - 23         10 - 23         10 - 23         10 - 23         10 - 23         10 - 23         10 - 23         10 - 23         10 - 23         10 - 23         10 - 23         10 - 23 | Image: Difference difference dif | EVENENCEDN40DN50DN65DN80DN100DN150DN2000,00110 - 2310 - 2310 - 2210 - 2310 - 2310 - 2310 - 230,0110 - 25510 - 25510 - 25510 - 45010 - 45010 - 45010 - 250,0110 - 45010 - 45010 - 45010 - 45010 - 45010 - 45010 - 251010 - 45010 - 45010 - 45010 - 45010 - 45010 - 45010 - 45010010 - 45010 - 45010 - 45010 - 45010 - 45010 - 45010 - 450100010 - 45010 - 45010 - 45010 - 45010 - 45010 - 45010 - 4501000010 - 45010 - 45010 - 45010 - 45010 - 45010 - 45010 - 450 | UDENOISE UNERSIDEDN40DN50DN65DN80DN100DN150DN200DN2500,00110 - 2310 - 2310 - 2210 - 1210 - 1010 - 4510 - 2310 - 120,0110 - 45010 - 2510 - 2510 - 12510 - 1510 - 4510 - 2310 - 120,1110 - 45010 - 45010 - 45010 - 45010 - 45010 - 4510 - 45010 - 4501010 - 45010 - 45010 - 45010 - 45010 - 45010 - 45010 - 45010 - 450100010 - 45010 - 45010 - 45010 - 45010 - 45010 - 45010 - 45010 - 4501000010 - 45010 - 45010 - 45010 - 45010 - 45010 - 45010 - 45010 - 4501000010 - 45010 - 45010 - 45010 - 45010 - 45010 - 45010 - 45010 - 450 |

#### Einstellbare Impulslängen in Millisekunden

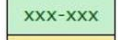

Standardeinstellung Ausgang 1 (50ms)

yyy-yyy Standardeinstellung Ausgang 2 (50ms)

PIPERSBERG

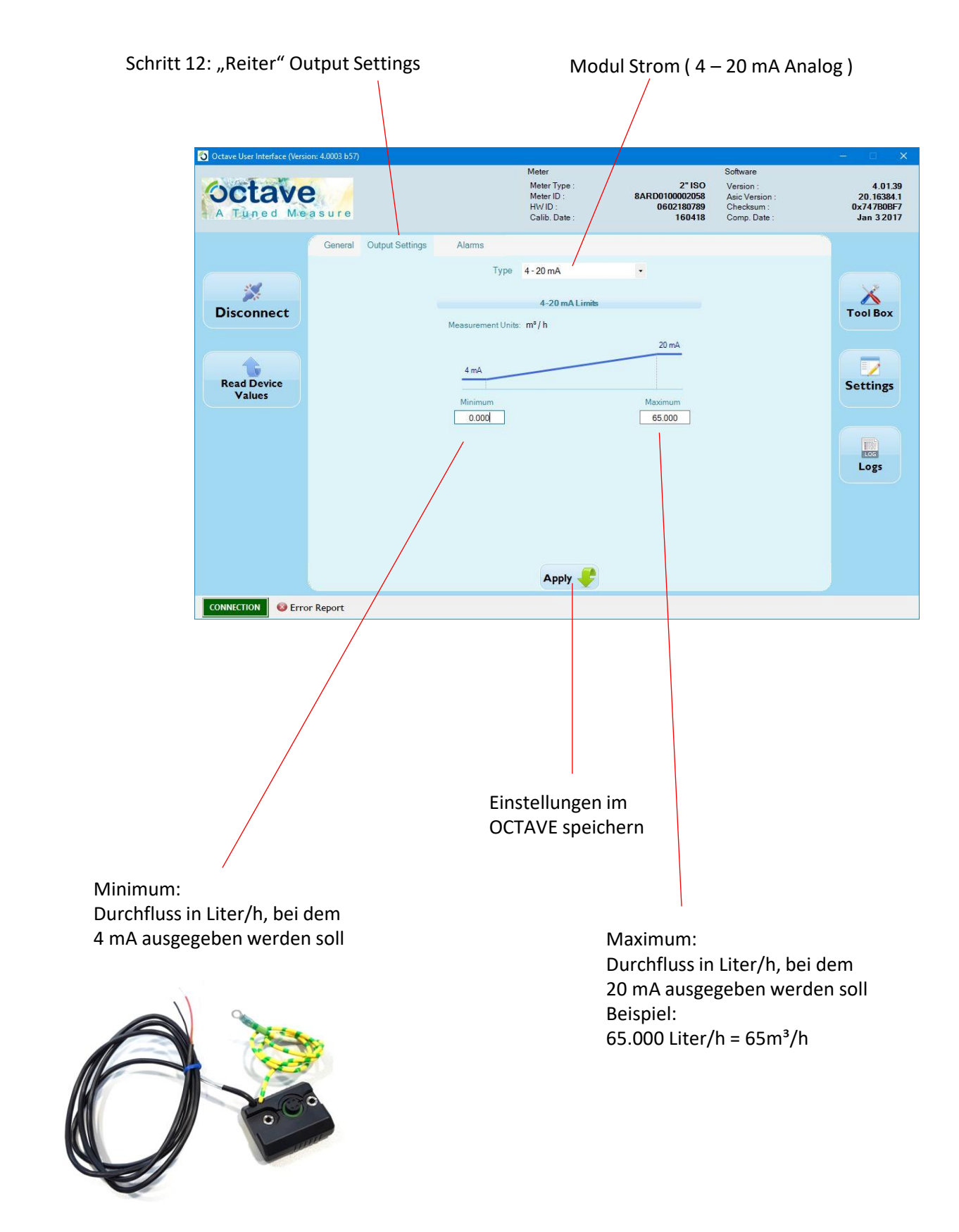

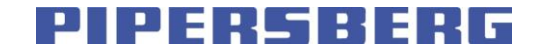

| Schritt 13: "Reiter" Oເ             | utput Settings          | Ν                                                                                                    | 1odul Encoder ( ä                                                       | ihnlich SENSI                                                         | JS HRI )                                         |
|-------------------------------------|-------------------------|----------------------------------------------------------------------------------------------------|-------------------------------------------------------------------------|-----------------------------------------------------------------------|--------------------------------------------------|
|                                     | a sure                  | Meter<br>MeterType:<br>MeterID:<br>H⊎/ID:<br>Calib. Date:                                                                                                    | 2" ISO<br>8ARD0100002058<br>0602180789<br>160418                        | Software<br>Version :<br>Asic Version :<br>Checksum :<br>Comp. Date : | 4.01.39<br>20.16384.1<br>0x747808F7<br>Jan 32017 |
| Disconnect<br>Read Device<br>Values | General Output Settings | Alarms<br>Type Encoder Outpu<br>Mode Encoder +<br>Encoder<br>po002058<br>w Rate: m <sup>2</sup> / h - Volume: m <sup>2</sup> ×<br>8 [1 - 8]<br>rward •<br>riod • in Minutes 5 ÷ | tt<br>Pulses •<br>Mode Forward •<br>Vvidth (ms) 250<br>Unit m² • Resolu | (1 - 450, 1500, 2000)<br>tion 0.1 •                                   | Tool Box<br>Settings                             |
|                                     | r Report                |                                                                                                    | •                                                                       |                                                                       |                                                  |
|                                     |                         | Einstellung                                                                                                    | en im                                                                   |                                                                       |                                                  |

Beim Encoder-Modul ( spezielle Hardware ) handelt es sich um ein Spezialmodul. Es besitzt zwei Ausgänge und verhält sich Software-Technisch ähnlich einem HRI-Modul des Herstellers SENSUS.

Die Einstellungen werden hier nicht näher beschrieben, da eine spezielle Auswerte-Elektronik gekoppelt werden muss, die vorzugsweise in den USA verwendet wird. Das Modul Encoder ist nur bedingt einsetzbar und verfügbar.

Wir empfehlen das "Modul MBus" zu verwenden ( siehe nächste Seite ).

PIPERSBERG

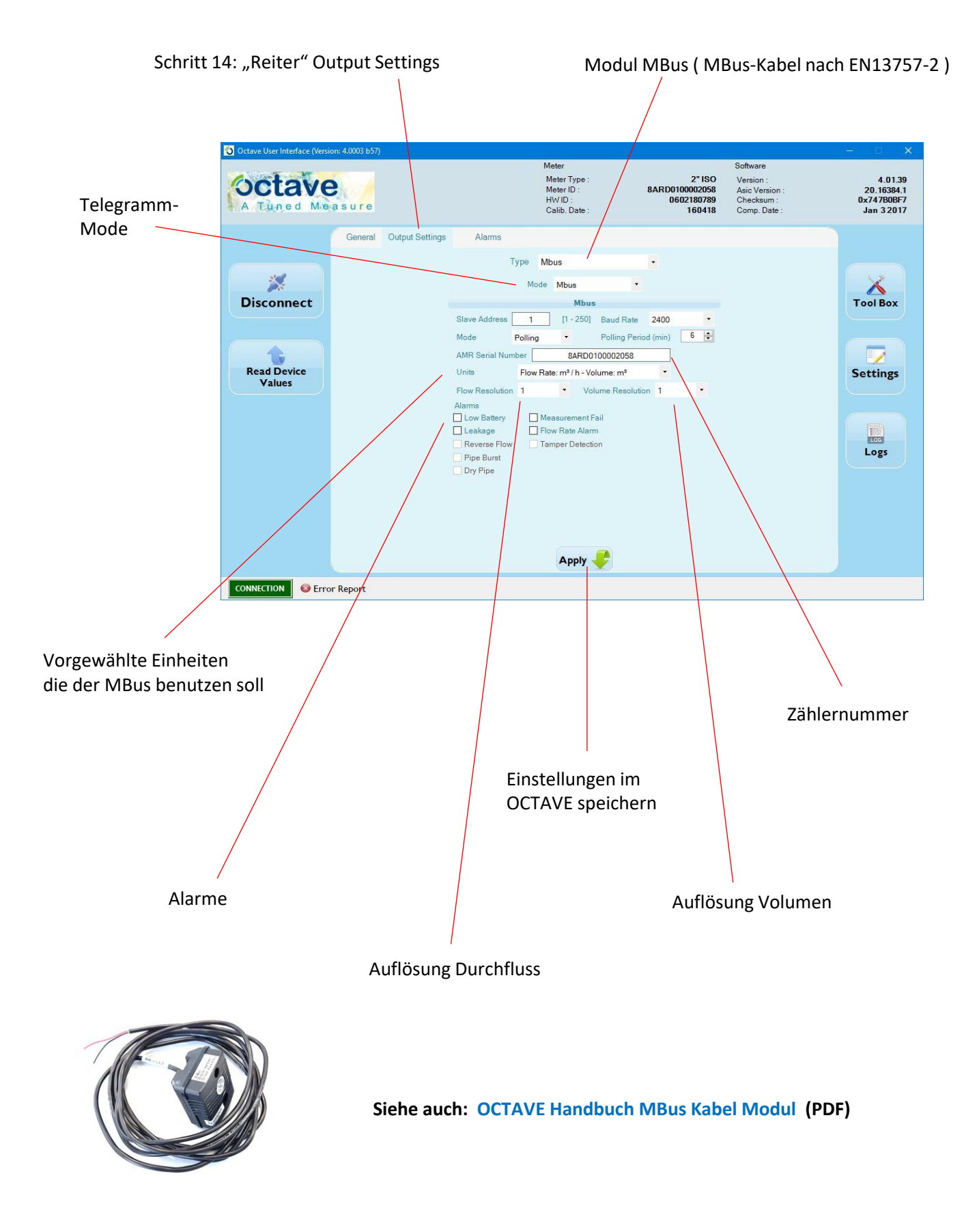

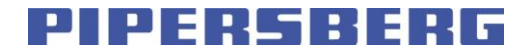

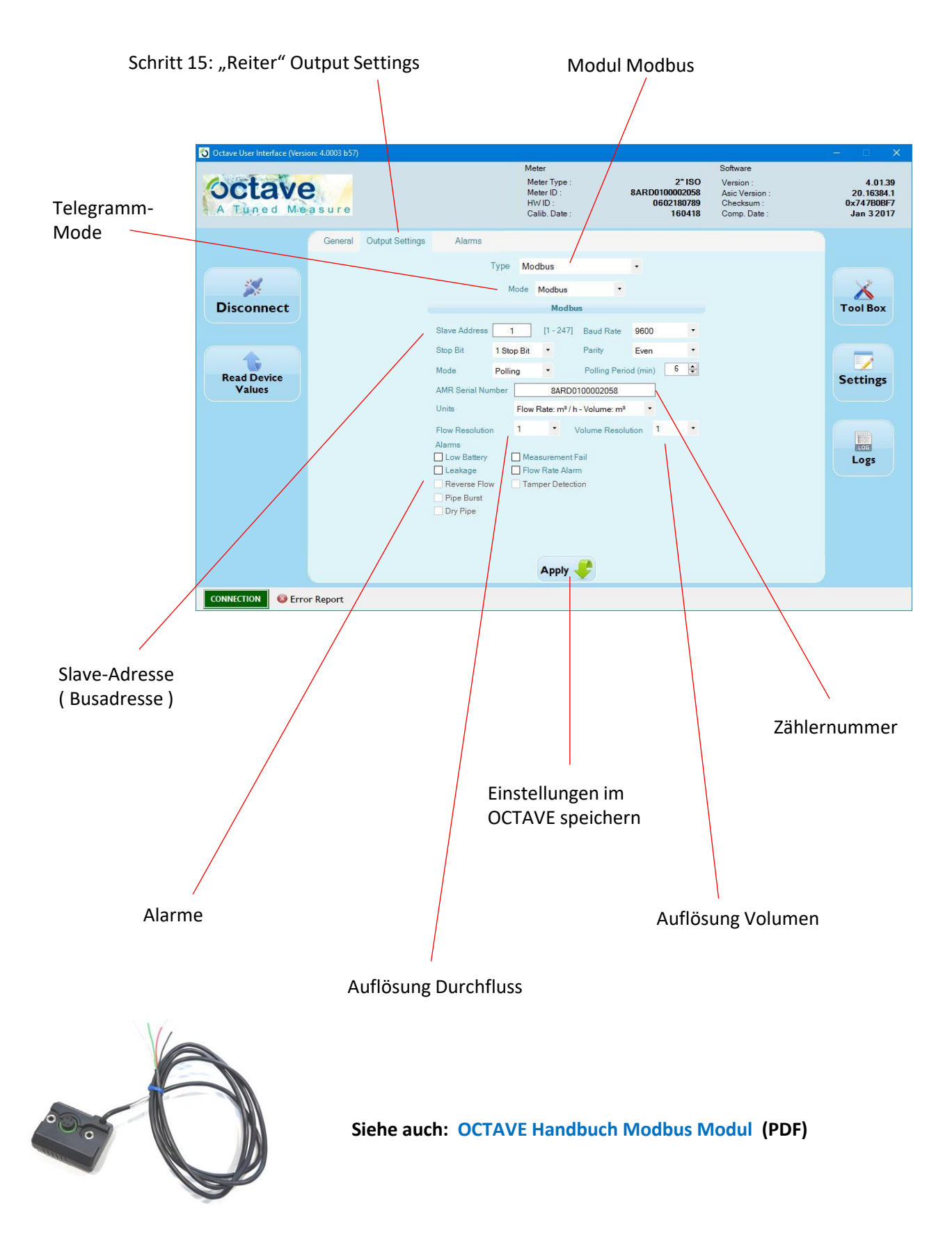

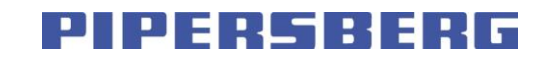

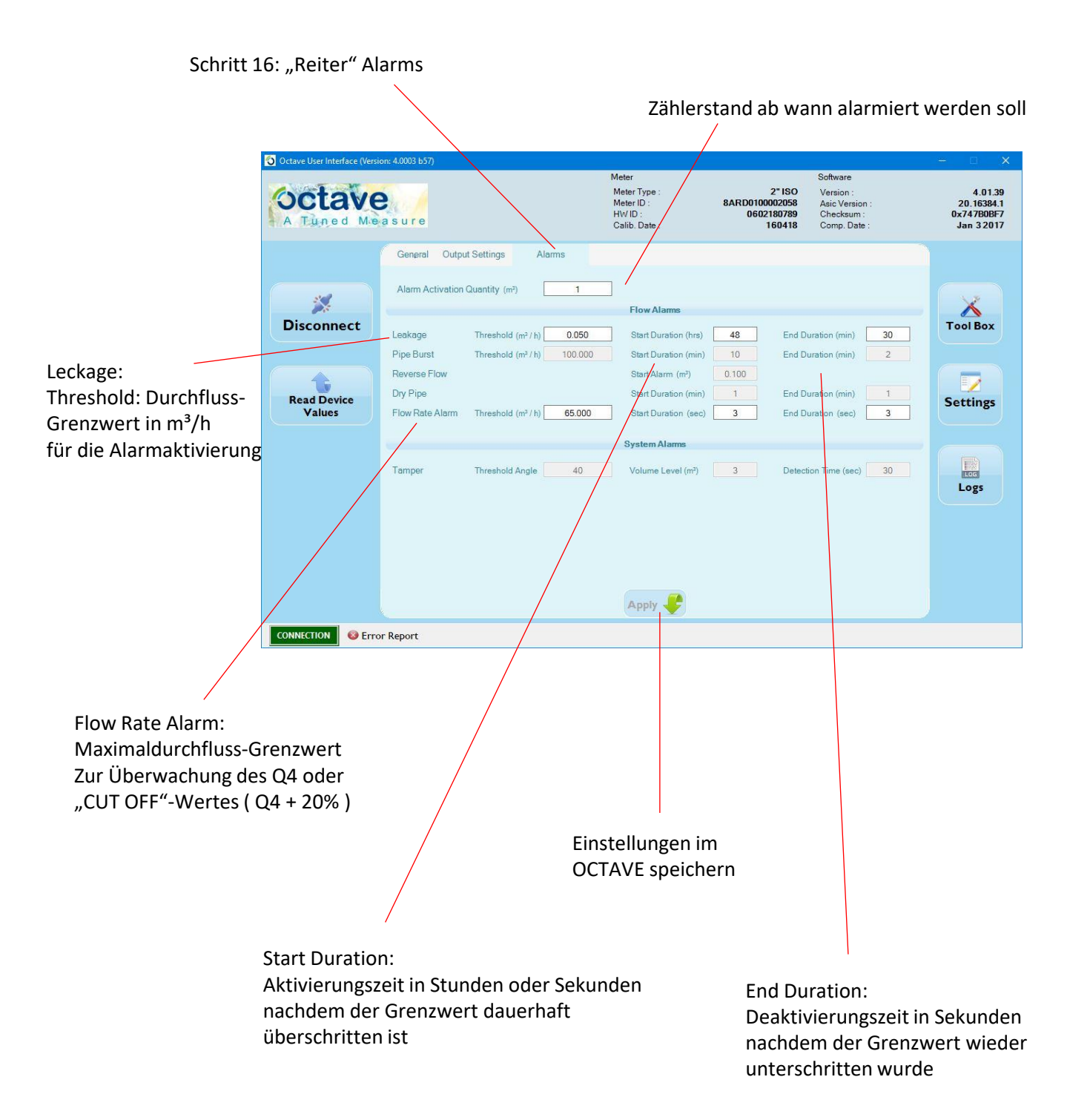

PIPERSBERG

### Schritt 17: Weitere "Schaltflächen"

| 🗿 Octave User Interface (Version: 4.0003 b57                   |                                                                                                    |                                                                                              |                                                  |                                                                       | - 0 ×                                             |
|----------------------------------------------------------------|----------------------------------------------------------------------------------------------------|----------------------------------------------------------------------------------------------|--------------------------------------------------|-----------------------------------------------------------------------|---------------------------------------------------|
| A Tuned Measure                                                |                                                                                                    | Meter<br>Meter Type :<br>Meter ID :<br>HW ID :<br>Calib. Date :                              | 2" ISO<br>8ARD0100002058<br>0602180789<br>160418 | Software<br>Version :<br>Asic Version :<br>Checksum :<br>Comp. Date : | 4.01.39<br>20.16384.1<br>0x747808F7<br>Jan 3 2017 |
| Connect<br>Read Device<br>Values<br>© Error Report<br>TOOI BOX | Output Settings     Alarms       Units     Units       Update Modules Units     Volume Resolution (Digits       Display x 1000     Mode | Cumulated Volume Display<br>Flow Rate: m <sup>2</sup> /h - Volume<br>Torward Volume<br>Apply | me: mª                                           | gs                                                                    | Settings<br>Logs                                  |
|                                                                | Settings                                                                                                    |                                                                                              |                                                  |                                                                       |                                                   |

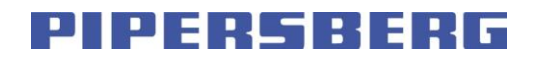

Schritt 18: "Schaltfläche" Tool Box

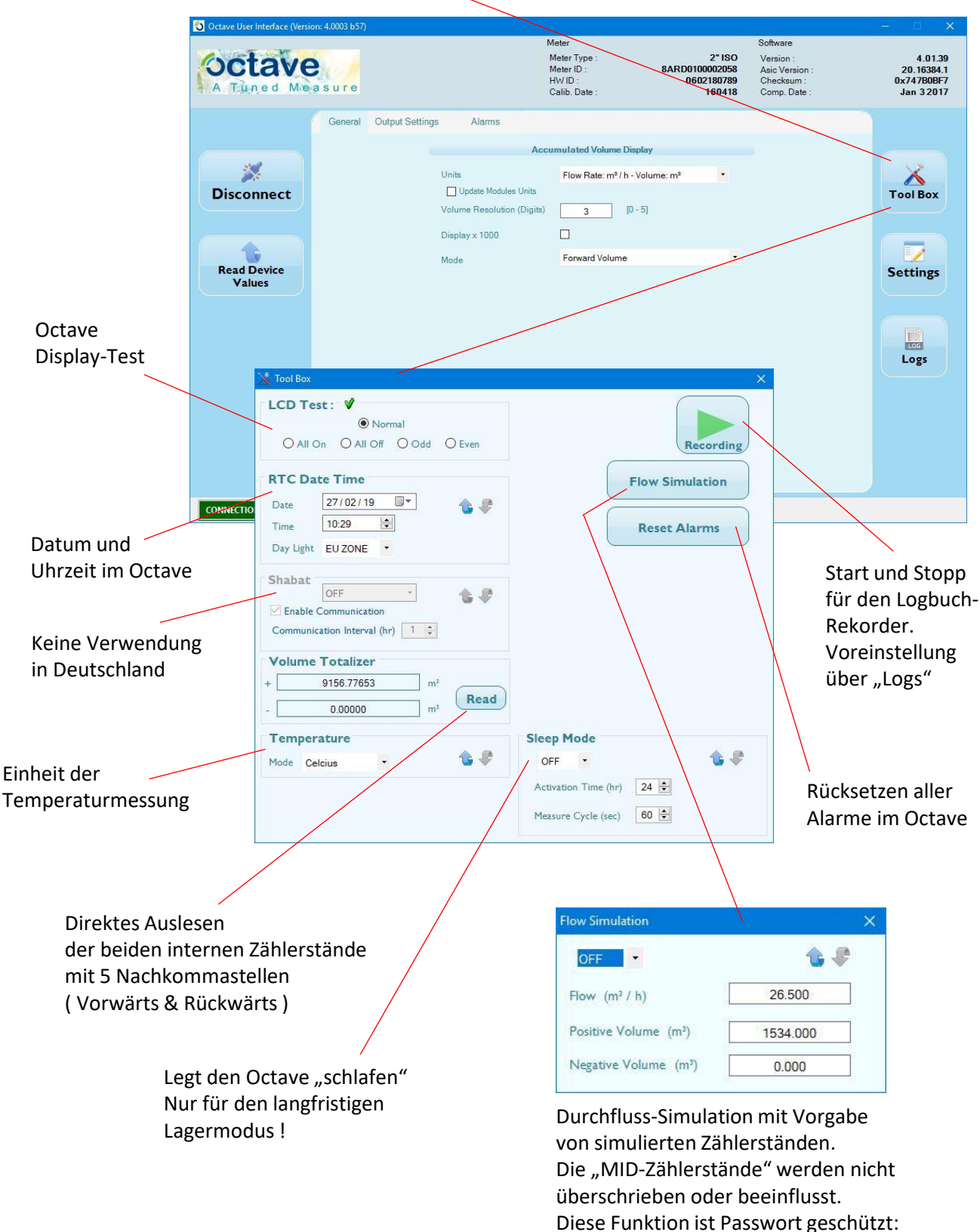

"sim2017"

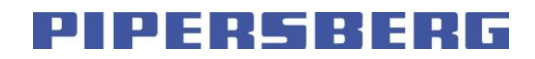

#### Schritt 19: "Schaltfläche" Settings

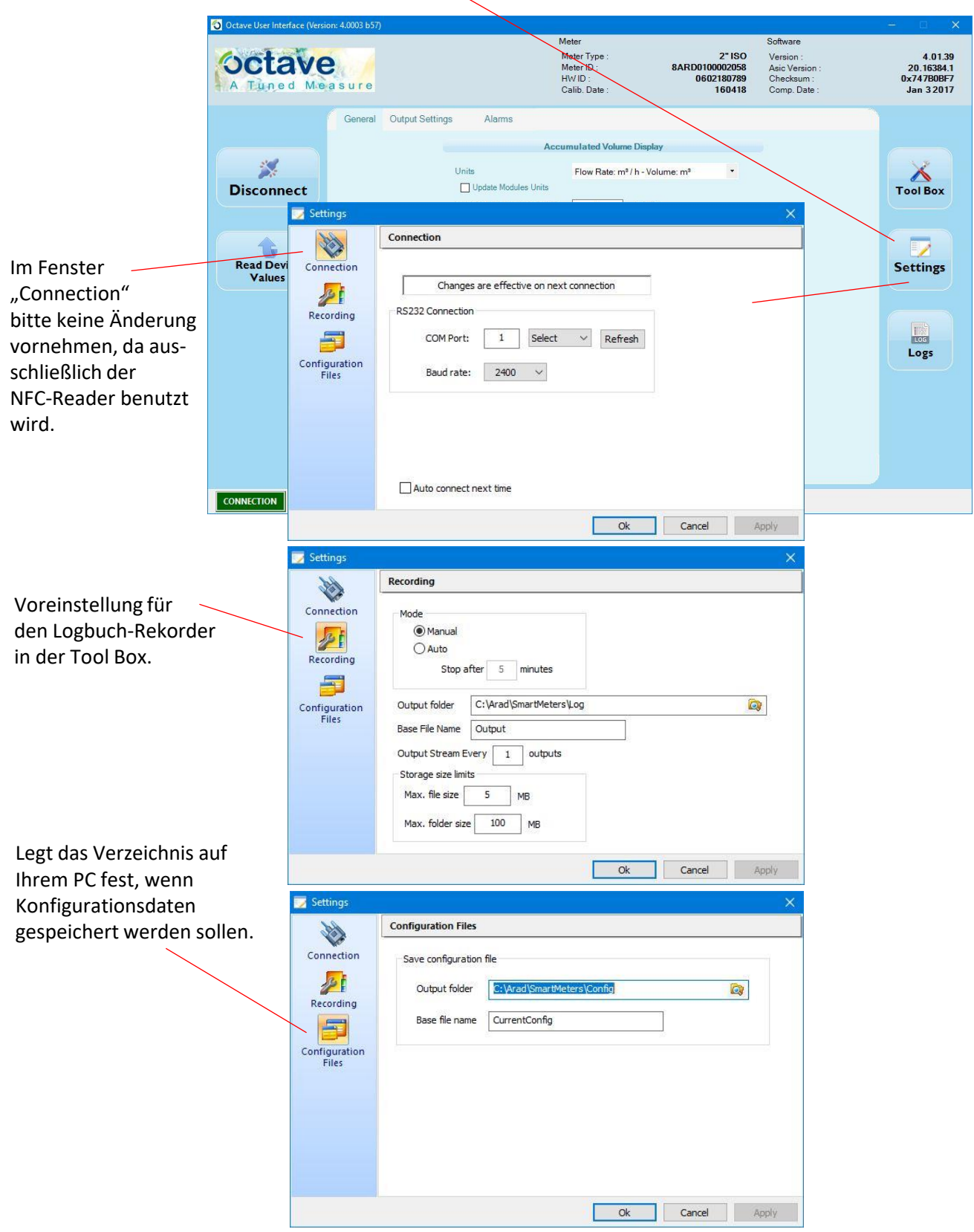

PIPERSBERG

#### Schritt 20: "Schaltfläche" Logs

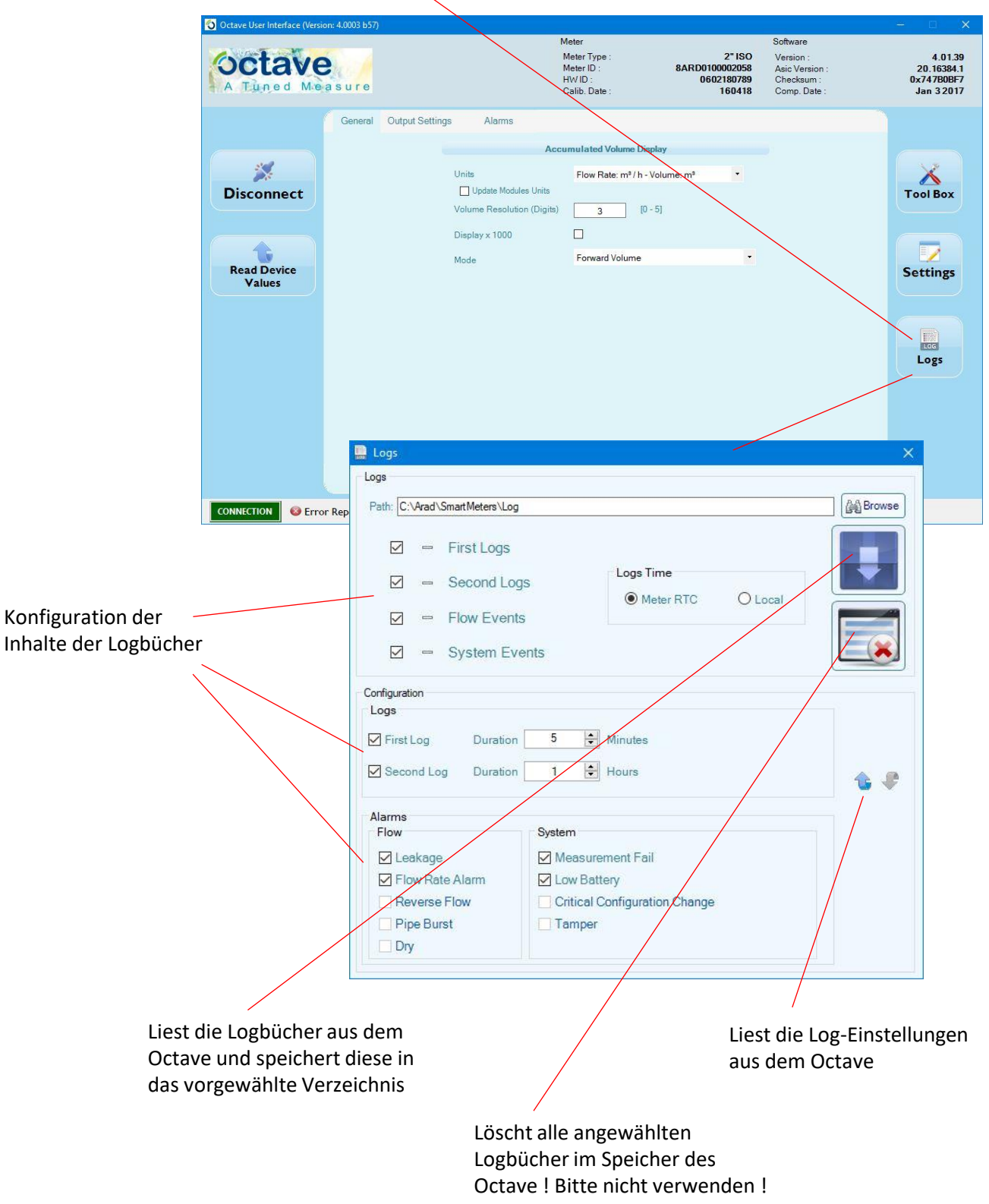

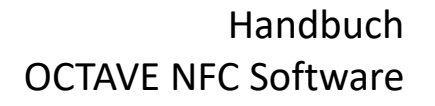

**Display-Beschreibung** 

# PIPERSBERG

Octave

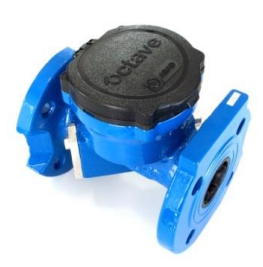

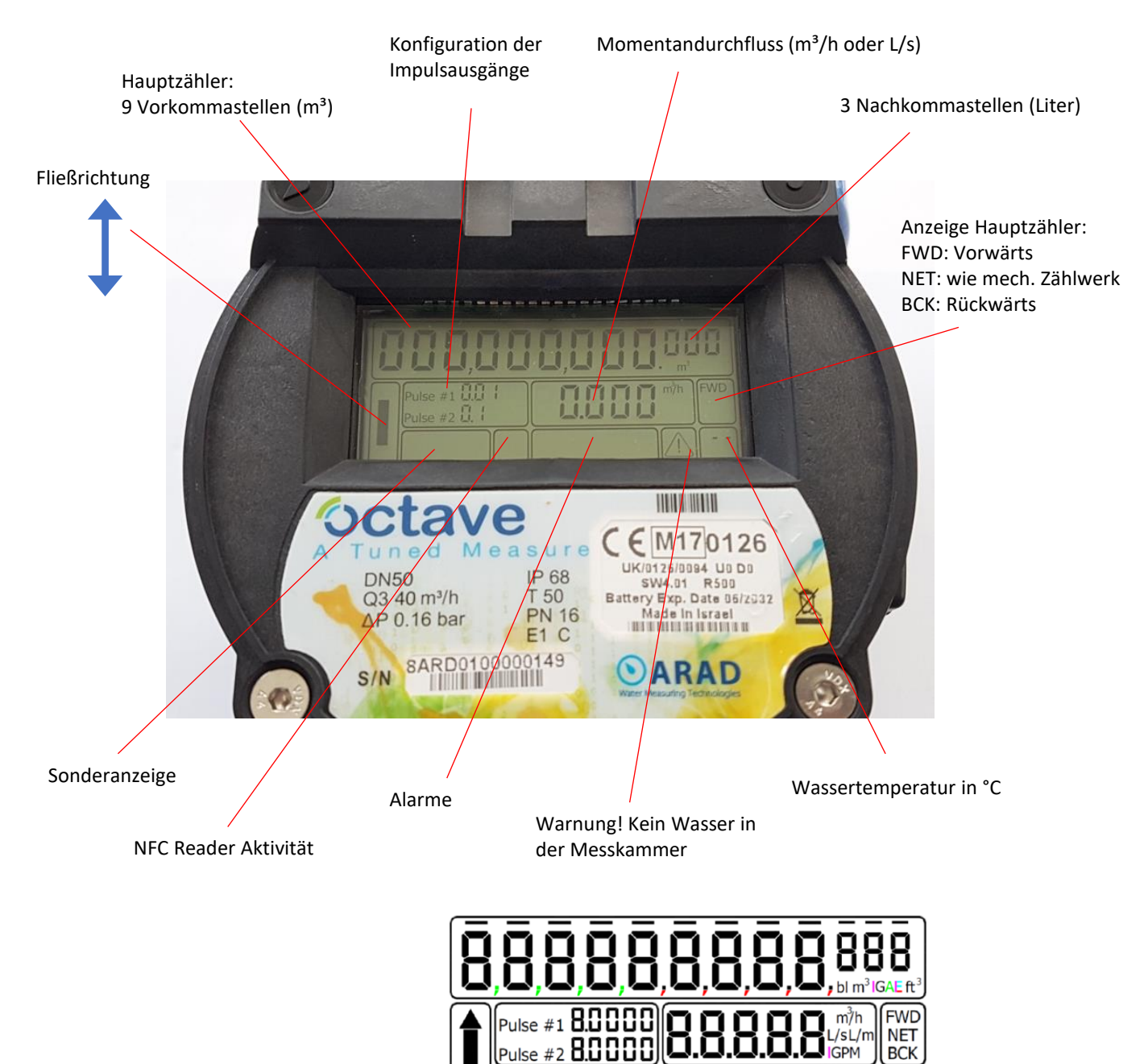

4-20mA

АМІ ТҮРЕ: 🖥

LOW BATT.

BACKFLOW LEAK BURST

TAMPER

שבת DRY 188

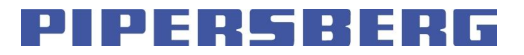

#### **Modul Pulse**

A) Impulsausgangsmodul - Open Collector , 2 Impulsausgänge Strombelastbarkeit pro Kanal: 200 mA und max. 50 Volt

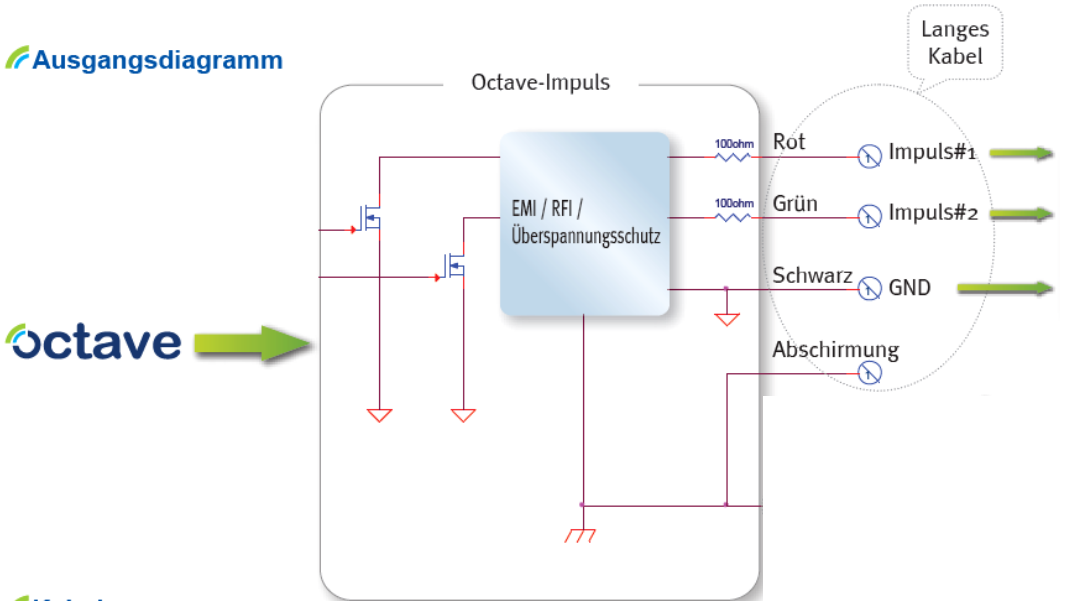

#### Kabel

Warnung - Signalverknüpfungspolarität ist verbindlich!

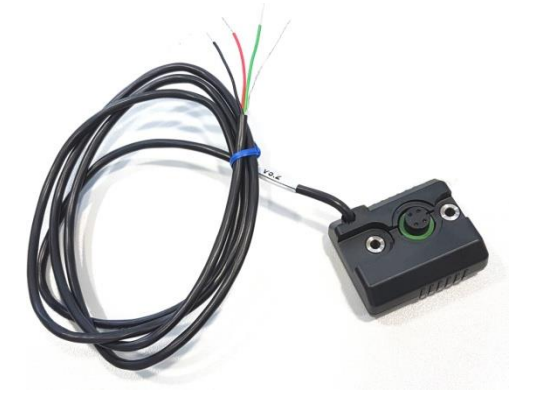

|              | Draht   | Funktion     |
|--------------|---------|--------------|
|              | Rot     | Impuls Out#1 |
| Langes Kabel | Grün    | Impuls Out#2 |
|              | Schwarz | GND          |
|              | Offen   | Abschirmung  |

### Ausgangskennwerte

| Ausgangstypen               | Open Drain  |
|-----------------------------|-------------|
| Kabellänge - mitgeliefert   | 3 m         |
| Maximale Kabellänge*        | 500 [meter] |
| Maximale angelegte Spannung | 50 [Vdc]    |

\* Die maximale Kabellänge hängt ab von: Kabelart, Steuerung und elektrischem Rauschpegel Kabel Teldoor PN 8005003101 oder ähnlich

PIPERSBERG

Modul MBus Kabel

B) MBus Kabel nach EN13757-2

- Der MBus Ausgang ist ein 2-adriges Kabel.
- Der MBus ist genormt in Hard- und Software.
- Das MBus Modul wird aus dem Mbus-Repeater extern mit Strom versorgt.
- Eine Polarität muss beim Anschluss NICHT beachtet werden.

### Ausgangsdiagramm

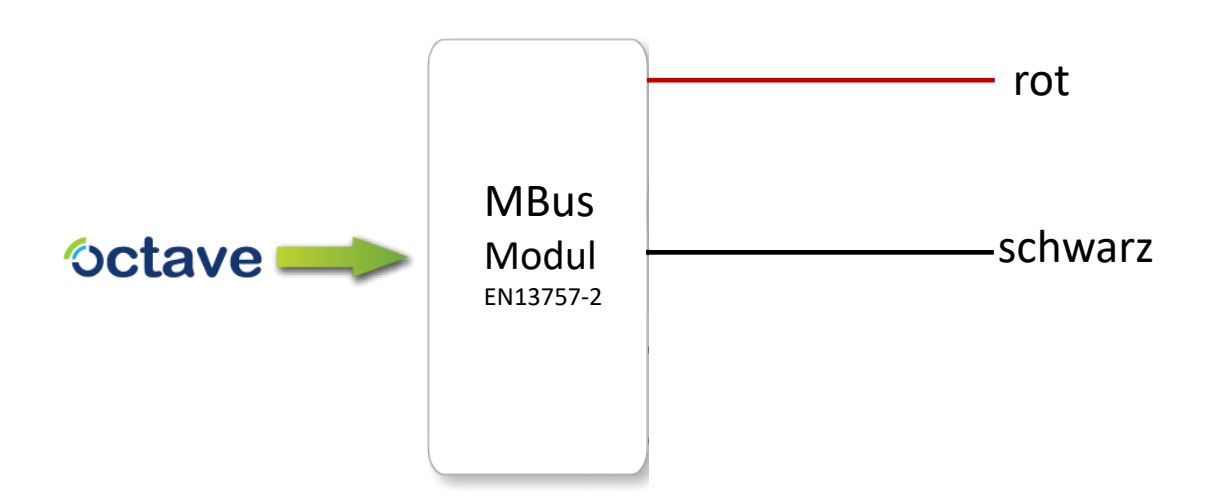

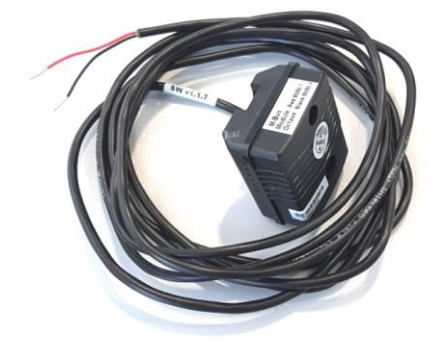

### Kabel

|              | Draht   | Funktion        |
|--------------|---------|-----------------|
|              | Rot     | MBus L1         |
| Langes Kabel | Schwarz | MBus L2         |
|              |         | Keine Polarität |
|              |         |                 |

### Ausgangskennwerte

| Ausgangstypen         | _                 |
|-----------------------|-------------------|
| Gelieferte Kabellänge | 3 m               |
| Maximale Kabellänge*  | 500 [meter]       |
| Versorgungsspannung   | aus MBus Repeater |

\*Kabel Teldoor PN 8005003101 oder ähnlich

PIPERSBERG

**Modul Strom** 

- C) 4-20mA Modul
- Der Stromausgang ist ein passiver 4-20mA.
- 4mA ist immer Durchfluss "0" (Null) und 20mA ist ab Werk programmierbar gemäß Kundenanforderungen. (Wenn der Kunde nichts anderes angegeben hat, wird 20mA die maximale Durchflussrate Q4 sein).

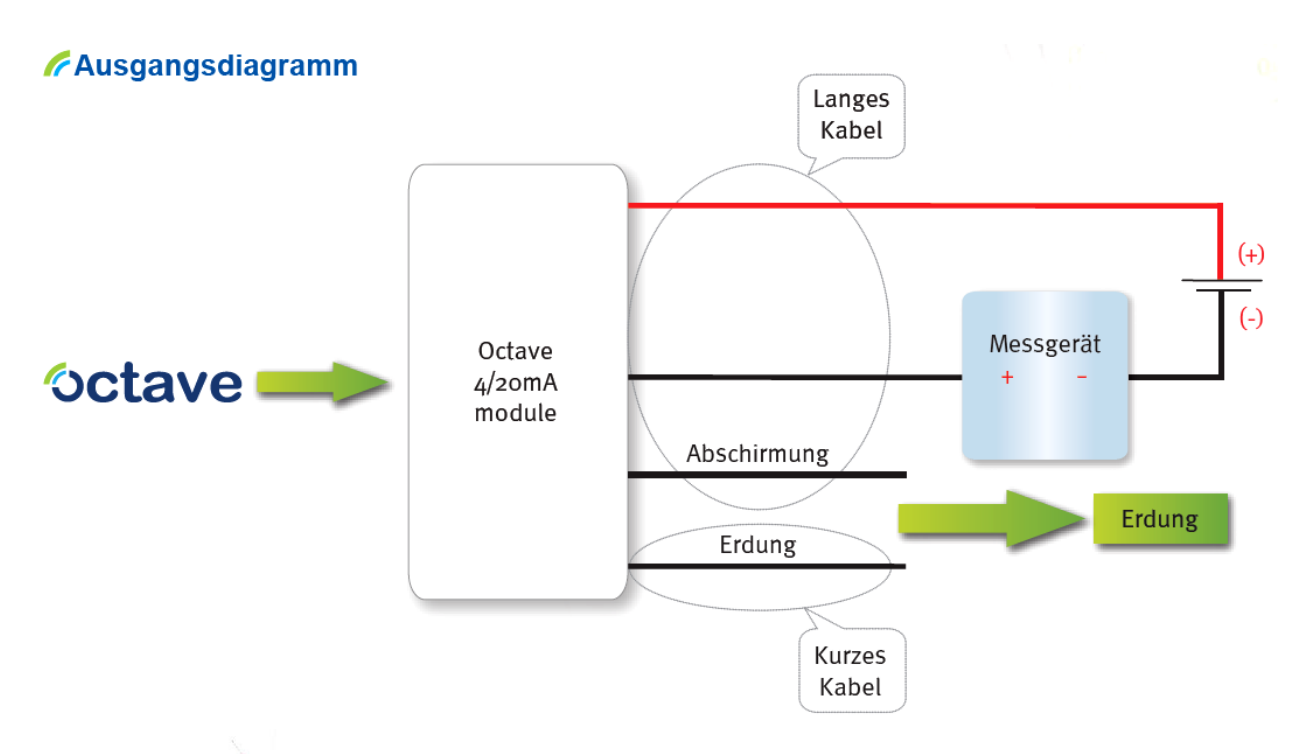

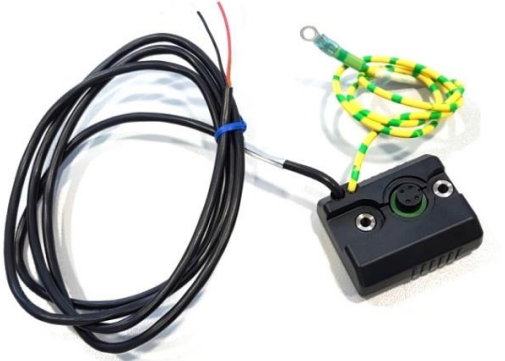

### Kabel

#### Signalverknüpfungspolarität ist verbindlich!

|              | Draht          | Funktion        |
|--------------|----------------|-----------------|
|              | Rot            | Stromschleife + |
| Langes Kabel | Schwarz        | Stromschleife - |
|              | Offen          | Abschirmung     |
| Kurzes Kabel | Ringkabelschuh | Erdung          |

#### Ausgangskennwerte

| Ausgangstypen         | 4-20mA<br>Stromabgabe |
|-----------------------|-----------------------|
| Gelieferte Kabellänge | 3 m                   |
| Maximale Kabellänge*  | 500 [meter]           |
| Versorgungsspannung   | 12 - 24 [Vdc]         |
| Ausgangswiderstand    | 25 [M] typ            |

\*Kabel Teldoor PN 8005003101 oder ähnlich

PIPERSBERG

**Besondere Hinweise** 

A) Batterie-Belastung bei Verwendung von unterschiedlichen Ausgangs-Modulen

Modul Pulse (Impulsausgänge) : keine Verkürzung der Batterielebensdauer des OCTAVE

Modul Strom (4-20mA) :

keine Verkürzung der Batterielebensdauer des OCTAVE

|  | Μ | odul | MBus | Kabel | & | Modul | Modbus | : |
|--|---|------|------|-------|---|-------|--------|---|
|--|---|------|------|-------|---|-------|--------|---|

| Auslesung: By Request ( 90 Register auslesen ) |                               |        |        |        |        |
|------------------------------------------------|-------------------------------|--------|--------|--------|--------|
|                                                | Auslesezyklus                 |        |        |        |        |
| Baudrate                                       | 1 sec                         | 10 sec | 15 sec | 30 sec | 60 sec |
| 2400                                           | 0,3                           | 2,9    | 4,5    | 7,5    | 13,6   |
| 4800                                           | 0,5                           | 3,8    | 5,4    | 9,4    | 15,1   |
| 9600                                           | 0,7                           | 4,5    | 6,5    | 10,9   | 16,5   |
|                                                | Batterielebensdauer in Jahren |        |        |        |        |

**B)** Anzeige im Display-Fenster "Durchfluss" (m<sup>3</sup>/h)

Befindet sich kein Wasser in der Messkammer des OCTAVE, so wird alle 30 Sekunden die Software-Version des Zählers kurz angezeigt. Im normalen Betrieb erscheint diese Meldung etwa alle 5 Minuten für ca. 5 Sekunden.

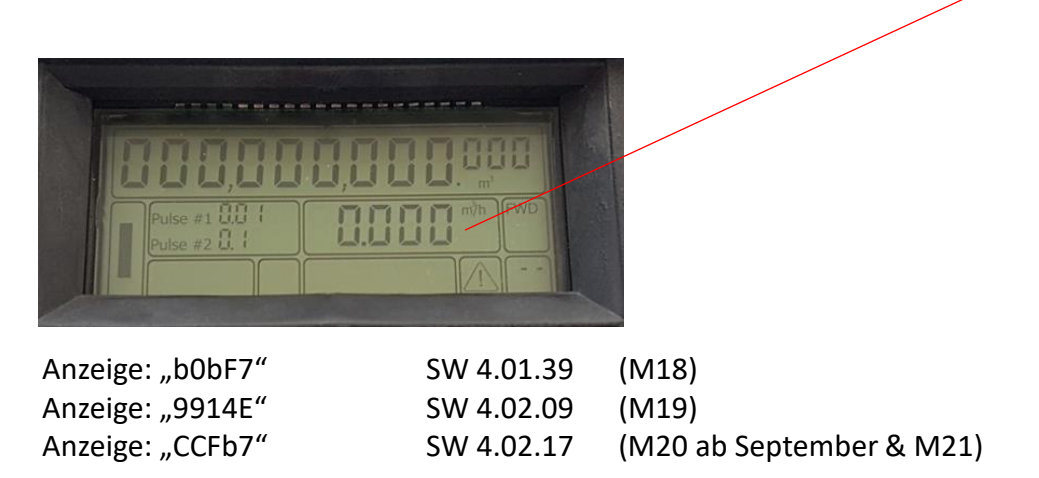

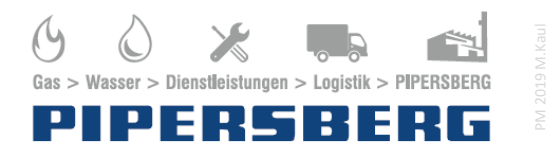

Hermann Pipersberg jr. GmbH Felder Hof 2 42899 Remscheid

Tel.: 02191 - 56 100 info@pipersberg.de www.pipersberg.de

Versorgen mit Vertrauen